#### FIRST MERCHANTS BUSINESS ONLINE BANKING

# ACH POSTIVE PAY QUICK START GUIDE

This Quick Start Guide provides instructions for the tasks most frequently used in the ACH Positive Pay module.

### General Information about ACH Positive Pay

- ACH debits presented to your account from the previous business day will be displayed to you as Exceptions.
- Exception Items must be decisioned during the daily Review Period which is generally between 8:00 am and 3:00 p.m. ET. If no decision is made by 3:00 p.m. ET, the Exception items will be <u>returned</u>.\*
- Exceptions with a 'Pay' decision are automatically added to your list of authorized originators.
- You can set up alerts for Positive Pay with the Manage alerts menu option. (See Positive Pay Alerts section below.)
- You can edit or delete a payment rule by sending a request to us using the "Contact Us" menu option.
- Multiple Approvals can be required to approve Exceptions with the Administration>Manage approval settings menu option.

### Decision Exception Item(s)

- 1. Rollover Account Services>ACH Positive Pay and click Manage exceptions. Note: If you also use Check Positive Pay, Check Exceptions Awaiting Approval will also be displayed on this page.
- 2. Click ACH Exceptions Awaiting Approval and/or Decision at the top of the page.
- 3. Click the check box for the items you wish to decision, then select the decision from the drop down menu under <u>Decision</u>. See the Pay Decision and Return Decision sections below for important information.
- 4. Click Continue.
- 5. Verification page is displayed. Click Approve/Transmit.
- 6. Confirmation Screen is displayed.

### **Pay Decision**

When you decision an Exception item to Pay, the system will automatically establish a rule to pay all future transactions from this Originator/Company ID for "No maximum" amount and "ALL-Select All" ACH Transaction Types.

If you want to <u>Pay this transaction only</u> and review all future transactions, you can delete the rule by unchecking the box for "Add payment rule for this originating company".

If you want to <u>pay future transactions up to a Maximum Amount and/or allow only a specific transaction type</u>, click <u>Edit payment rule</u>.

- When an "Exact Amount" is entered, future transactions <u>up to</u> that amount will automatically be paid.
- When a specific ACH transaction type is selected, future transactions with this SEC Code will automatically be paid.

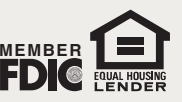

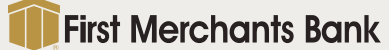

### FIRST MERCHANTS BUSINESS ONLINE BANKING

# ACH POSTIVE PAY QUICK START GUIDE

### **Return Decision**

- Exceptions will be returned as R-29: Corporate Customer Advises not Authorized (Fraudulent or truly Unauthorized\*).
- All future transactions from the Originator will be presented in ACH Positive Pay as Exceptions.
  \*If return is dishonored by the Originator (Company ID), you may be required to provide evidence that the transaction was unauthorized.

### View Status of Exception Items

- 1. Roll over Account Services>ACH Positive Pay and click Exceptions status.
- 2. Select the Account(s), Date Range, and Exception Type and then click Search.
- 3. Results will display on the next page and can be sorted by each column to aid in viewing.
- 4. Click on the Debit Account number to view the approver of the Exception.

### View Payment Rules

- 1. Roll over Account Services > ACH Positive Pay and click Payment rules.
- 2. Select the **check box** for the account(s) you wish to view and select "Include all companies" or select a specific ACH originator company with the drop down menu. Click **Generate report**.
- 3. A list of existing payment rules will be displayed.

### Manage Payment Rules

To edit or delete a rule, please roll over Administration > Communications and click Contact Us to submit the request.

Note: When you roll over Account Services > ACH Positive Pay and click **Manage payment rules**. The system will allow you to change the rule's parameters and **Save changes**, however, you will receive an error message on the next screen that says "You must contact your Bank Support...."

## ACH Positive Pay Alerts

- 1. Rollover Administration > Communications and click Manage alerts.
- 2. Under Account Reconciliation & Positive Pay Alerts, you can manage the following:
  - a. ACH Positive Pay: Notifies you when there are exceptions that require attention. This Alert is sent early morning to ensure you have it first thing in the morning.
  - b. ACH Positive Pay Exception Reminder: Notifies you that you have Exception items that have not been decisioned an hour before the Review Period closes (3:00 p.m. ET).

For additional instructions and help, click "*How do I....*" or "*Terms*" at the bottom left of the screen or click "FAQs" for frequently asked questions. Please call TreasurySolutions at 1.866.833.0050 for assistance.

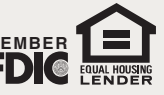

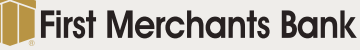